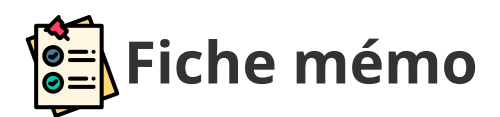

## **Statistiques de correction**

## Généralités

| Profil                            | Contexte                  |  |
|-----------------------------------|---------------------------|--|
| Gestionnaire DEC                  | E3C , harmonisation Covid |  |
| Coordinateur académique           | E3C                       |  |
| Coordinateur/Membre harmonisation | harmonisation Covid       |  |

## Accès

| Profil                                                             | Point d'entrée                                                                                                    | Point de sortie                                                                                                    |  |
|--------------------------------------------------------------------|----------------------------------------------------------------------------------------------------|----------------------------------------------------------------------------------------------------|--|
| Coordinateur/Membre<br>harmonisation<br>Coordinateur<br>académique | Depuis son tableau de bord<br>via l'icône suivante<br>I accède à Santorin depuis<br>Imag'in.                                 | Sur tous les écrans, l'utilisateur<br>trouvera l'icône suivante lui<br>permettant de retourner au<br>tableau de bord : |  |
| Gestionnaire DEC                                                   | Depuis son tableau de bord<br>via l'icône suivante<br>en cliquant<br>ensuite sur<br>Il accède à Santorin depuis<br>Cyclades. | idem.                                                                                                    |  |

## Prérequis

L'utilisateur doit avoir le navigateur Chrome ou Firefox à jour afin de bénéficier de toutes les fonctionnalités offertes.

Pour les académies qui ont besoin analyser par département ou ensemble de départements un filtre Département(s) est disponible.

# Indicateurs Intervacue Esc MaTHs BTN Departement To Departement Departement De

La ligne des indicateurs s'affiche uniquement pour le premier graphique répartitions des notes.

## Graphiques

Tous les graphiques sont exportables au format PDF et les données sources aux format CSV en cliquant sur « 🛃 ».

#### **Répartitions des notes**

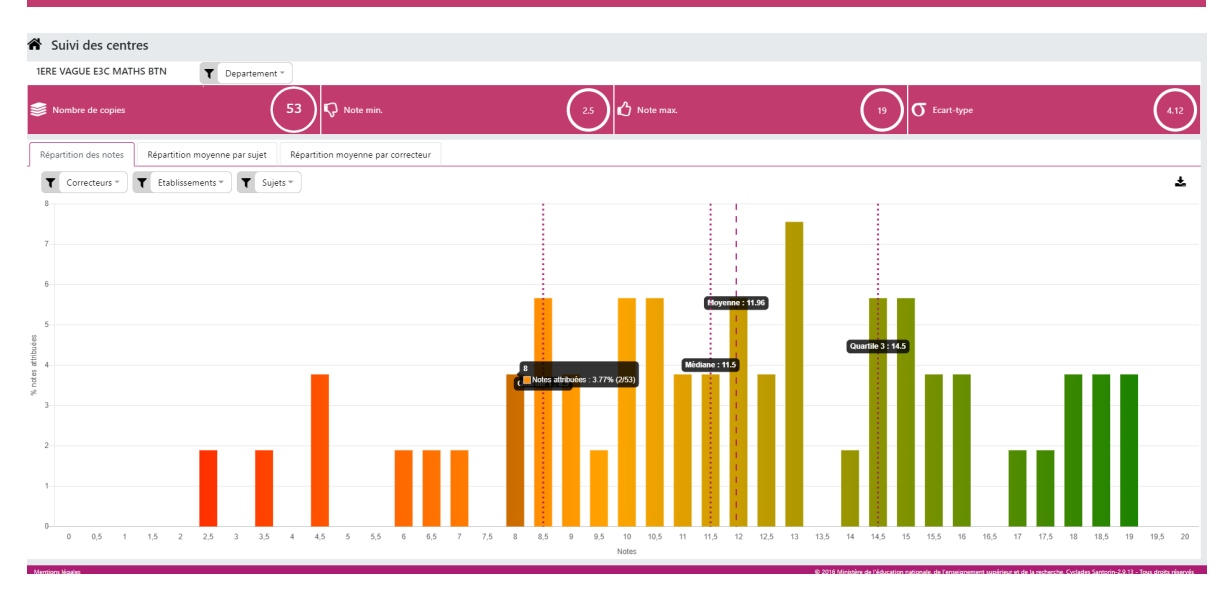

Le graphique est filtrable par Correcteur(s), établissement(s) et/ou sujet(s).

#### Répartitions moyenne par sujet

| 1ERE VAGUE E3C MATHS BTN                                                               |    |                      |                                 |                  |                    |              |        |  |  |
|----------------------------------------------------------------------------------------|----|----------------------|---------------------------------|------------------|--------------------|--------------|--------|--|--|
| Répartition des notes Répartition moyenne par sujet Répartition moyenne par correcteur |    |                      |                                 |                  |                    |              |        |  |  |
| K                                                                                      | 10 | Elements 1 à 3 sur 3 | Tri Dans l'ordre alphabétique 🔹 | Moyenne (0-20) * |                    |              | *      |  |  |
| 20                                                                                     |    |                      |                                 |                  |                    |              |        |  |  |
| 18                                                                                     |    |                      |                                 |                  |                    |              |        |  |  |
| 16                                                                                     |    |                      |                                 |                  |                    |              |        |  |  |
| 14                                                                                     |    |                      |                                 |                  |                    |              |        |  |  |
| 12                                                                                     |    |                      |                                 | Moyen            | ne globale : 11.96 |              |        |  |  |
| euu 40                                                                                 |    |                      |                                 |                  |                    |              |        |  |  |
| Moyo                                                                                   |    |                      |                                 |                  |                    |              |        |  |  |
| 8                                                                                      |    |                      |                                 |                  |                    |              |        |  |  |
| 6                                                                                      |    |                      |                                 |                  |                    |              |        |  |  |
| 4                                                                                      |    |                      |                                 |                  |                    |              |        |  |  |
| 2                                                                                      |    |                      |                                 |                  |                    |              |        |  |  |
| 0                                                                                      |    | TIONITURE            |                                 |                  |                    |              | TURNAR |  |  |
| LICMATH00088                                                                           |    |                      |                                 | LINNEI 100100    |                    | 110mm1100102 |        |  |  |

Le graphique est filtrable entre une moyenne minimale et maximale et triable dans l'ordre alphabétique, croissant ou décroissant.

Graphique affiché uniquement dans le cadre des E3C.

#### Répartition moyenne par correcteur

- 1. En cliquant sur un élément le graphique répartition des notes s'affiche filtré sur cet élément.
- 2. L'affichage de la moyenne par correcteur est disponible sous différents formats (histogramme, boite à moustaches ou diagrammes à violons).
- 3. Une droite représente la moyenne globale et quand un filtre est appliqué une nouvelle droite représente la moyenne filtrée.

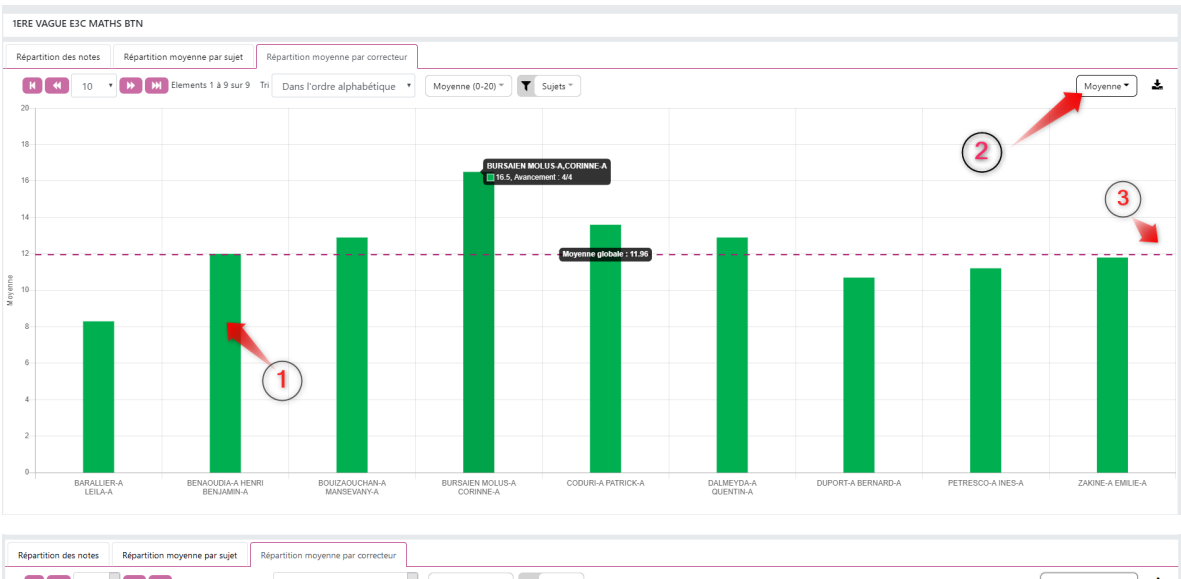

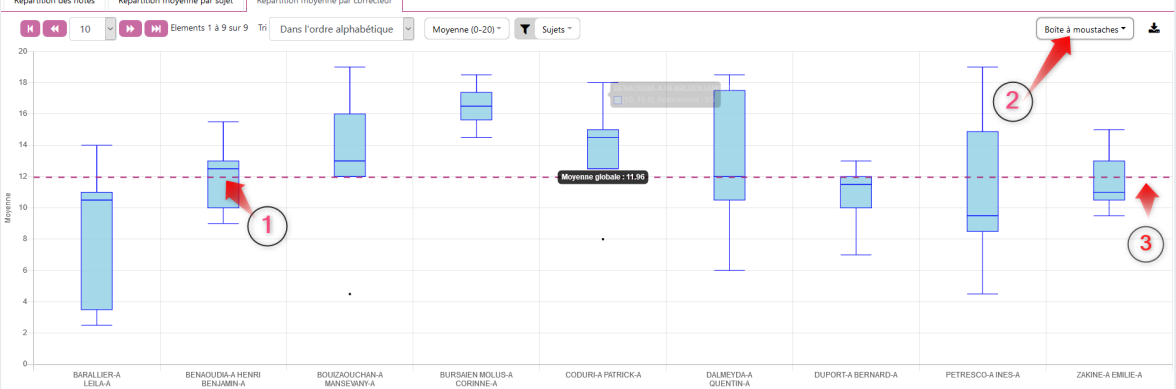

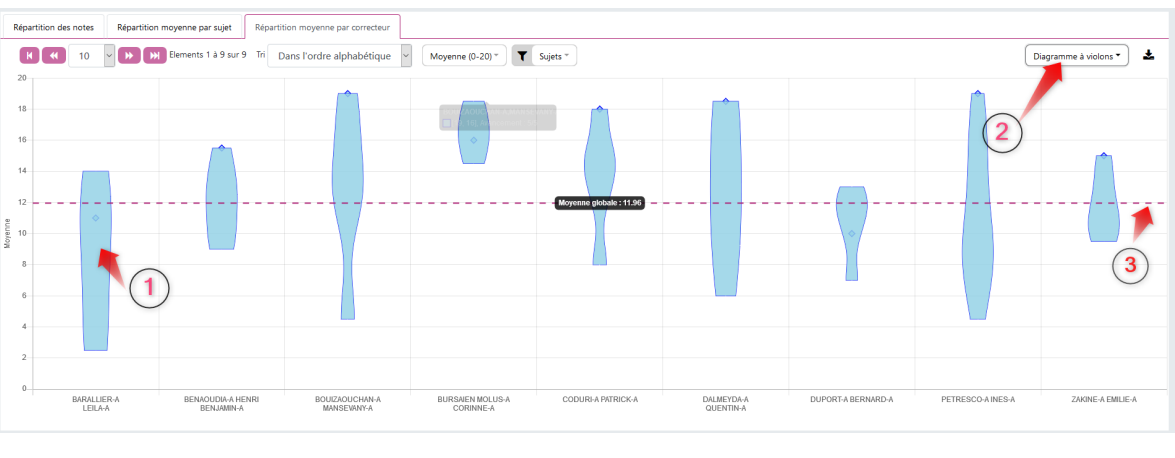

Graphique affiché uniquement dans le cadre des E3C.

Répartition moyenne par établissement

De même que pour la répartition moyenne par correcteur ce graphique est disponible au format diagramme moyenne, boite à moustache et diagramme à violon.

La droite en pointillé représente la moyenne globale et une autre droite apparaît quand un filtre est appliqué.

#### Répartition moyenne par qualification présentée

De même que pour la répartition moyenne par correcteur ce graphique est disponible au format diagramme moyenne, boite à moustache et diagramme à violon.

La droite en pointillé représente la moyenne globale et une autre droite apparaît quand un filtre est appliqué.